## Installationsanleitung

## der LOTTO Hessen WebApp für Android.

Die Webseite www.lotto-hessen.de im Chrome-Browser aufrufen.

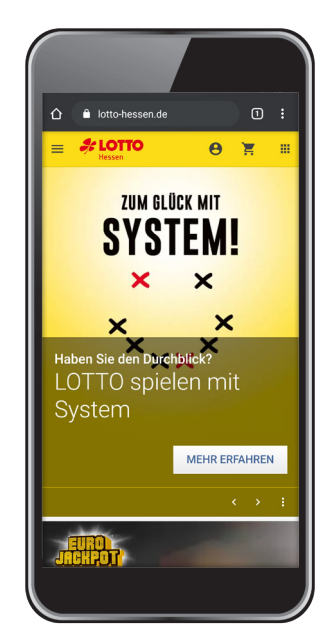

2 Tippen Sie oben rechts auf die drei kleinen Punkte, um das Menü zu öffnen.

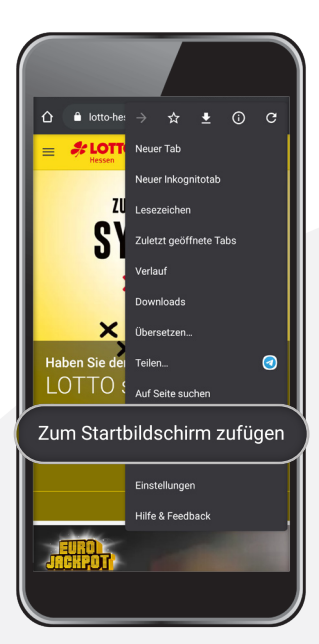

 Wählen Sie "Zum Startbildschirm hinzufügen".

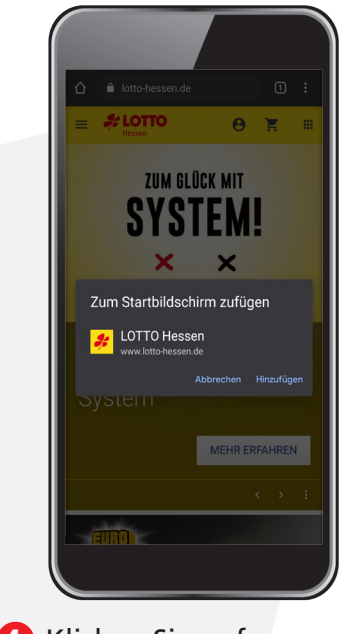

 Klicken Sie auf "Hinzufügen".

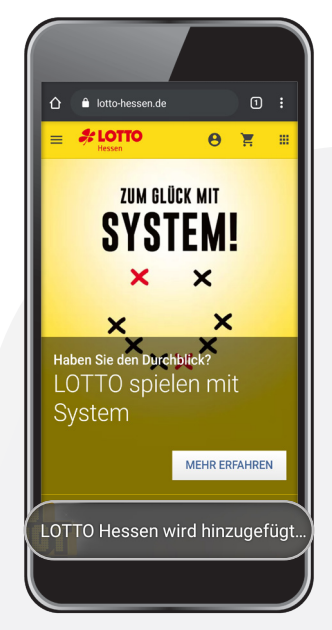

5. Das LOTTO Hessen-Icon wird auf Ihrem "Startbildschirm" abgelegt.

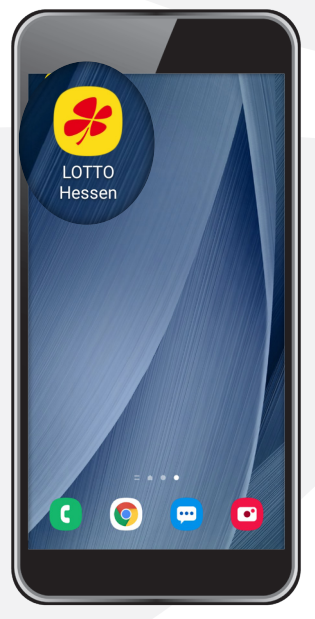

6 Nun können Sie die LOTTO Hessen WebApp über den Startbildschirm aufrufen. Hinweis:

Oftmals erhalten Android-Nutzer beim erstmaligen Öffnen der LOTTO Hessen Website einen **Hinweis zur Installation der WebApp**.

In dem Fall klicken Sie auf den Hinweis und bestätigen mit "Hinzufügen".

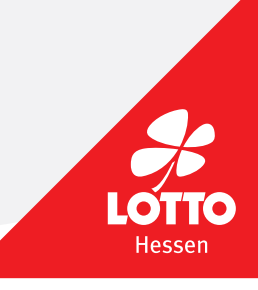